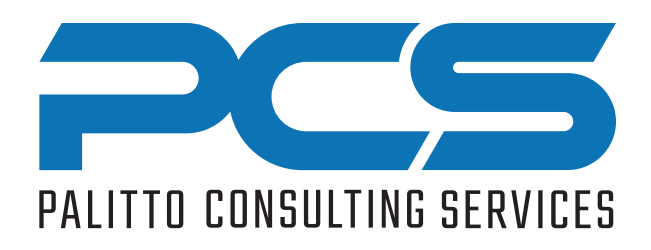

# PCS WorkGroup Login

**Enabling Agent Selection of Workgroup Membership** 

#### **Product Summary**

- Allows Workgroup agents to easily login or logout of individual Workgroups.
- Supervisor mode allows supervisors to set the Workgroups for any agent.

#### **Product Description**

- Workgroup agent clicks the WorkGroup toolbar icon. A menu list will appear with available Workgroup options.
- The agent checks or unchecks each Workgroup to effectively login or out of the Workgroup.
- Workgroup calls then route to the appropriate agent.
- Supervisors are configured to see all agents.

## **Product Requirements**

- Works with MiVoice Connect 14.2 and above.
- · Contact Center not required.
- MiVoice Connect Client Toolbar app for Windows 10 or greater.

🕅 Mitel

### Workgroup Login Example

| Connect ~                        |                    |        | _ ×                        |        | Selecting the<br>"WorkGrp"<br>toolbar button<br>presents a menu<br>of the available |      |  |
|----------------------------------|--------------------|--------|----------------------------|--------|-------------------------------------------------------------------------------------|------|--|
| 000<br>000<br>000 Name or Number |                    |        | >_ WorkGrp                 |        |                                                                                     |      |  |
| Thon<br>Availa                   | nas Judd (115) 🛛 🕅 |        |                            | Worl   | kgroups                                                                             |      |  |
| PCS Workgrou                     |                    |        | ogin                       | _      |                                                                                     | ×    |  |
|                                  | Active workgroup   | sfor   | Thomas Judd (115)          | ~      |                                                                                     |      |  |
|                                  | F                  | ilter: |                            |        | Apply Fi                                                                            | lter |  |
|                                  | Logged In          | Ext    | Workgroup                  |        |                                                                                     |      |  |
|                                  |                    | 476    | Customer Service Workgroup |        |                                                                                     |      |  |
|                                  |                    | 478    | Tech Support Workgroup     |        |                                                                                     |      |  |
|                                  |                    |        | <u>ō</u> k                 | Cancel |                                                                                     |      |  |

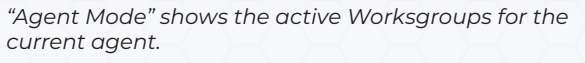

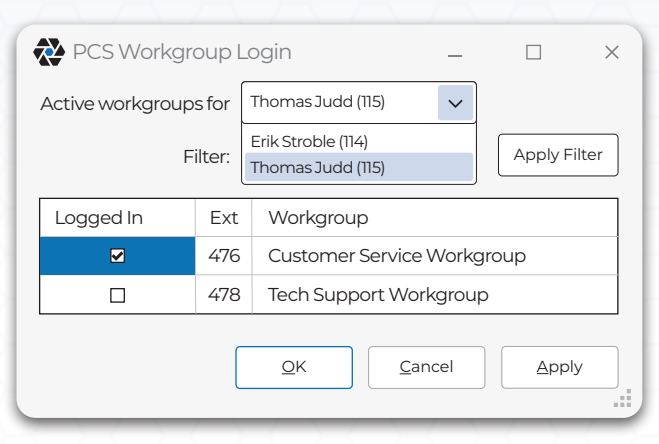

Alternatively, "Supervisor Mode" shows the active Worksgroups for all agents and allows the supervisor to choose the agent to display.

Revised: March 9, 2024

Contact PCS today to begin building your solution 330.335.7271 or sales@palittoconsulting.com